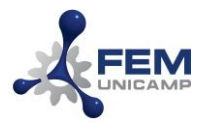

# Tutorial para redirecionamento de E-mail FEM para Unicamp (@fem.unicamp.br para @ unicamp.br)

Para ativar o encaminhamento automático:

- 1. No computador, abra o Gmail usando a sua conta de e-mail (@fem.unicamp.br).
- 2. No canto superior direito, clique em Configurações 🌣 > Ver todas as configurações.
- 3. Clique na guia Encaminhamento e POP/IMAP.
- 4. Na seção "Encaminhamento", clique em Adicionar um endereço de encaminhamento.
- 5. Digite o endereço de e-mail para onde você quer encaminhar as mensagens (@unicamp.br).
- 6. Clique em Próxima > Continuar > OK.
- 7. Você receberá uma mensagem de confirmação no e-mail que você indicou (@unicamp.br). Clique no link de confirmação fornecido na mensagem recebida.
- 8. Volte para a página de configurações da conta do Gmail que você quer encaminhar mensagens (@fem.unicamp.br) e atualize seu navegador.
- 9. Clique na guia "Encaminhamento e POP/IMAP".
- 10. Na seção "Encaminhamento", selecione a opção "Encaminhar uma cópia dos emails recebidos para" e selecione o e-mail que você inseriu.
- 11. Escolha o que você quer que aconteça com a cópia dos seus e-mails do Gmail. Recomendamos manter a cópia do Gmail na Caixa de entrada.
- 12. Na parte inferior da página, clique em Salvar alterações.
- 13. Pronto. A partir desse momento, para toda mensagem recebida em seu e-mail @fem.unicamp.br será enviada uma cópia para o seu e-mail @unicmap.br.

**Observação:** Se você configurar o encaminhamento automático de e-mails seguindo as etapas acima, verá um aviso na sua Caixa de entrada do e-mail (@fem.unicamp.br) na primeira semana após ativar o encaminhamento. É um lembrete de que o encaminhamento está ativado, permitindo que você revise suas configurações de encaminhamento.

## Para desativar o encaminhamento automático

- 1. No computador, abra o Gmail usando a conta cujas mensagens você quer parar de encaminhar.
- 2. No canto superior direito, clique em Configurações 🗘 > Ver todas as configurações.
- 3. Clique na guia Encaminhamento e POP/IMAP.
- 4. Na seção "Encaminhamento", clique em Desativar encaminhamento.
- 5. Na parte inferior, clique em Salvar alterações.
- 6. A partir desse momento, o redirecionamento das mensagens estará desativado.

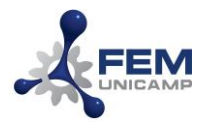

# Aviso de mudança de E-mail (Aviso de Férias)

Utilize o recurso de resposta automática de férias ou ausência temporária para avisar quem enviar alguma mensagem para você que seu e-mail irá ser alterado. Assim, quando ativado, as pessoas que enviarem uma mensagem para você receberão automaticamente uma resposta por e-mail com a mensagem que você desejar.

### Ativar ou desativar a resposta automática de férias

- 1. Entre na sua conta de e-mail da FEM através do gmail.com.
- 2. No canto superior direito, clique em Configurações 🍄 👌 Configurações.
- 3. Role a tela para baixo até a seção "Resposta automática de férias".
- 4. Preencha a data inicial (1), deixe a data sem preencher (2), o assunto (3) e a mensagem desejada (4);
- 5. Na parte inferior da página, clique em Salvar alterações (5).

| (envia uma resposta automatizada às<br>mensagens recebidas. Se um contato<br>enviar várias mensagens para você, esta<br>resposta automatizada será enviada no<br>máximo a cada 4 dias)<br>Saiba mais | <ul> <li>Resposta au<br/>Primeiro dia:<br/>Assunto:<br/>Mensagem:</li> </ul> | tomática de férias ativada<br>22 de junho de 2020 1 último dia: (opcional) 2                                                                                                    |   |      |   |   |          |            |   |   |  |   |   |   |  |   |    |   |
|----------------------------------------------------------------------------------------------------|------------------------------------------------------------------------------|----------------------------------------------------------------------------------------------------|---|------|---|---|----------|------------|---|---|--|---|---|---|--|---|----|---|
|                                                                                                    |                                                                              |                                                                                                    |   |      |   |   |          |            |   |   |  |   |   |   |  |   |    |   |
|                                                                                                    |                                                                              | Sans Serif                                                                                                    | • | TT - | в | I | <u>U</u> | <u>A</u> • | • | Ð |  | E | Ξ | Ξ |  | 彊 | 99 | X |
|                                                                                                    |                                                                              | « Texto sem formatação                                                                                                    |   |      |   |   |          |            |   |   |  |   |   |   |  |   |    |   |
|                                                                                                    |                                                                              | ATENÇÃO: Este e-mail será desativado. Sua mensagem foi encaminhada para e-mail<br>@fem.unicamp.br. Por favor, atualize sua lista de contatos.<br>WARNING: This email will be discontinued. Your message was forwarded to email<br>@fem.unicamp.br. Please, update your adress book. |   |      |   |   |          |            |   |   |  |   |   |   |  |   |    |   |
|                                                                                                    |                                                                              | <ul> <li>Enviar resposta apenas às pessoas que estão nos meus Contatos</li> <li>Enviar uma resposta somente para as pessoas em Faculdade de Engenharia Mecânica</li> </ul>                                                                                                    |   |      |   |   |          |            |   |   |  |   |   |   |  |   |    |   |

#### **Observações:**

- Sua resposta automática de férias começa a ser enviada a partir da meia-noite da data de início e termina às 23h59 na data de término (se preenchida). Caso seja necessário, você pode finalizar a resposta automática clicando na opção "Resposta automática de férias desativada".
- Na maioria dos casos, a resposta automática de férias só é enviada às pessoas na primeira vez que elas enviam uma mensagem para você.
- Estes são os casos em que alguém talvez veja sua resposta automática de férias mais de uma vez:
  - Se a mesma pessoa entrar em contato com você novamente após quatro dias e a resposta automática de férias ainda estiver ativada, ela verá a resposta de novo.
  - Sua resposta automática de férias recomeçará sempre que você editá-la. Se alguém receber sua resposta automática de férias inicial e enviar um e-mail após você editá-la, essa pessoa verá sua nova resposta.

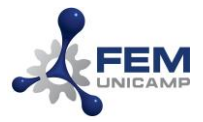

#### UNIVERSIDADE ESTADUAL DE CAMPINAS FACULDADE DE ENGENHARIA MECÂNICA

• As mensagens que vão para a pasta "Spam" e as endereçadas a uma lista de e-mails em que você se inscreveu não recebem sua resposta automática de férias.

## Dúvidas? Entre em contato com a CTIC

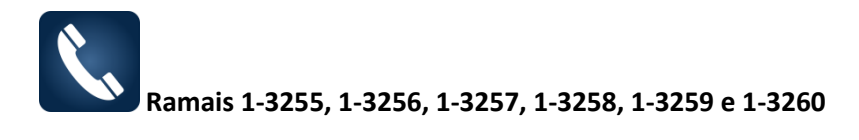

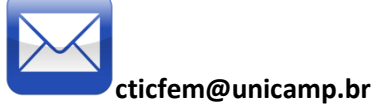